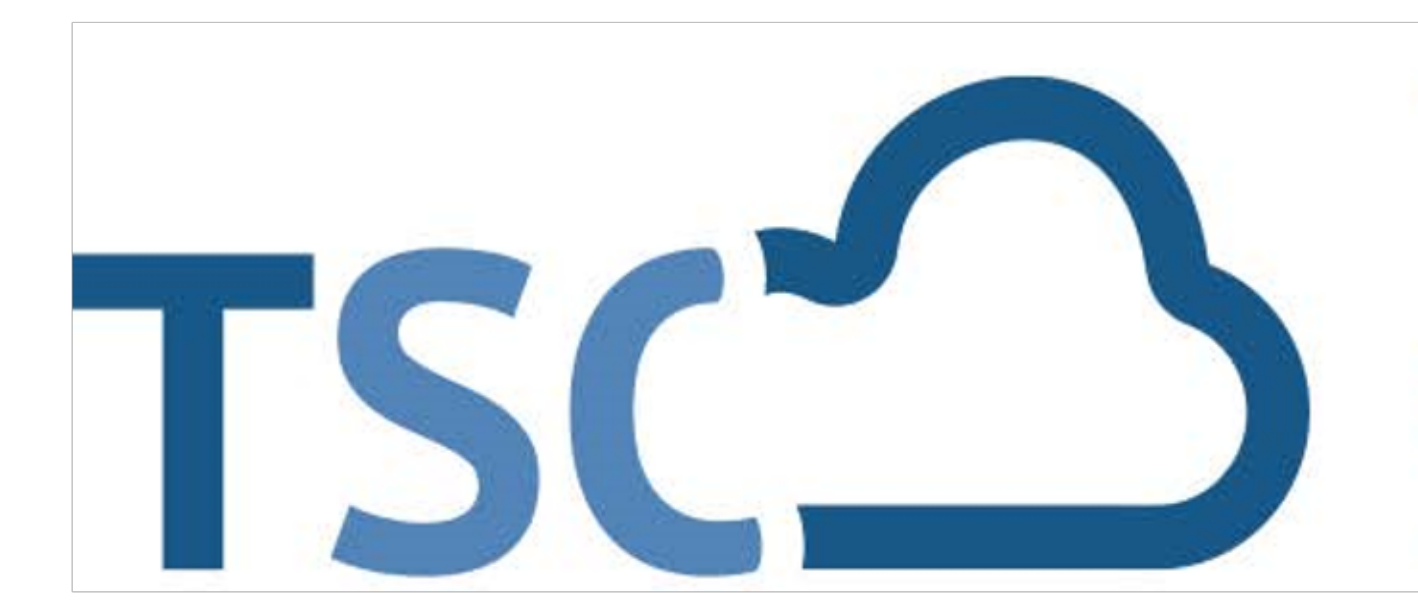

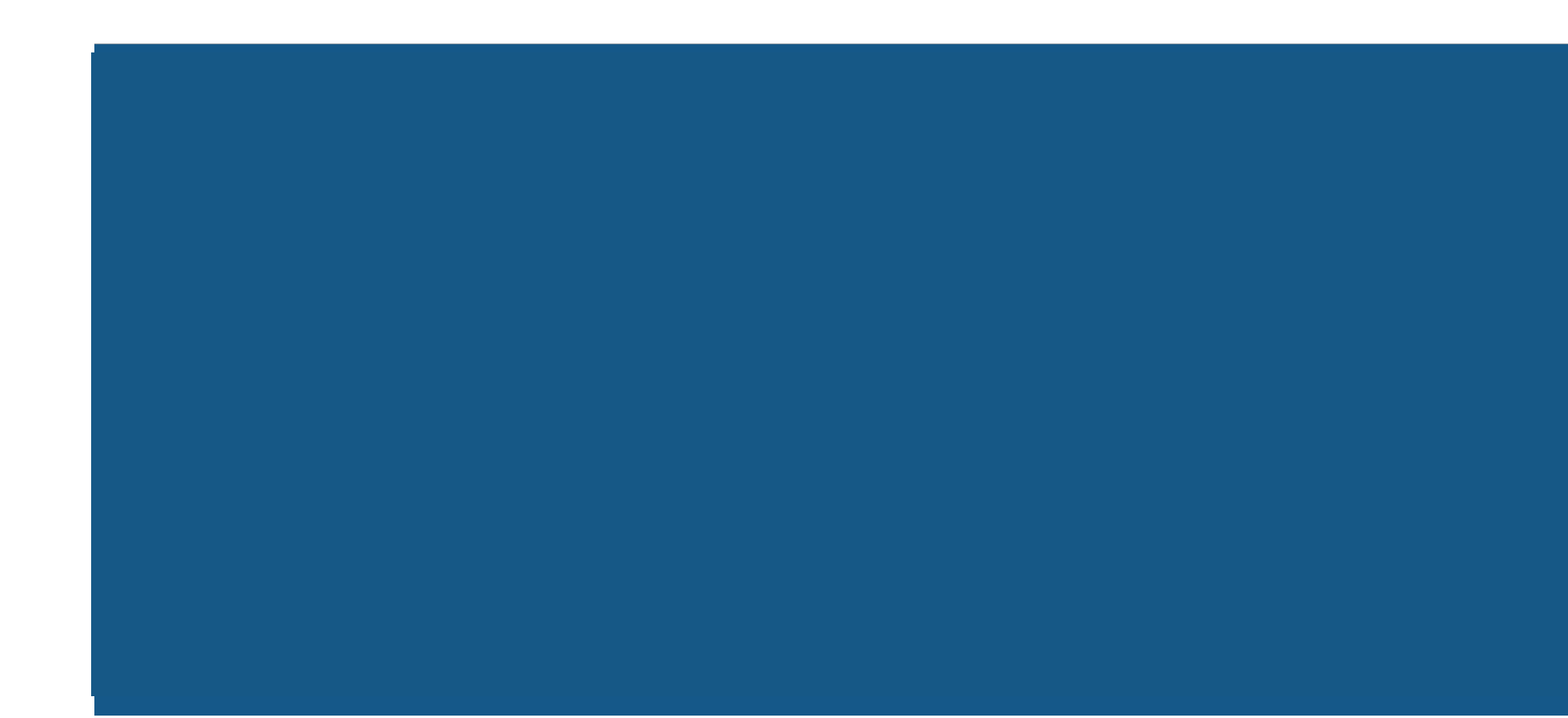

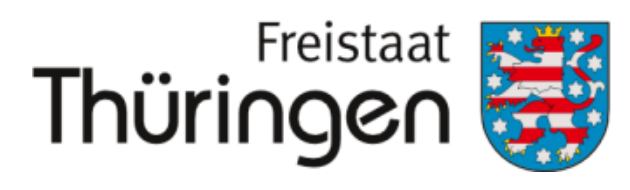

Institut für Lehrerfortbildung, Lehrplanentwicklung und Medien

# TSC THÜRINGER Schulcloud

# 1. Anmelden im <u>Thüringer</u> <u>Schulportal</u>

# 2. Schulporträt der Schule öffnen

# 3. Verwaltung anklicken

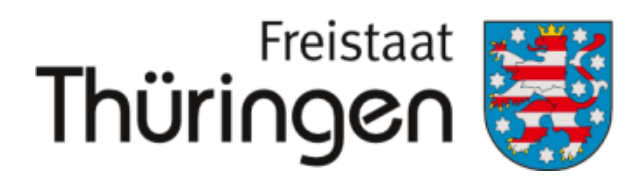

Institut für Lehrerfortbildung, Lehrplanentwicklung und Medien

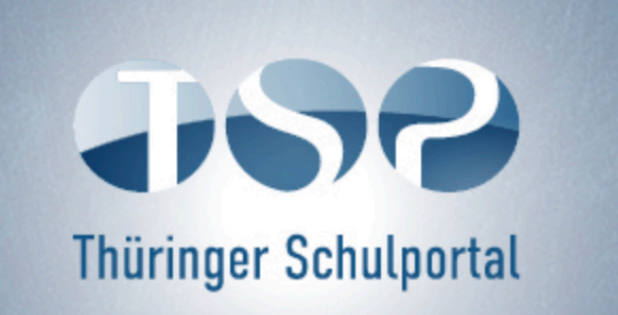

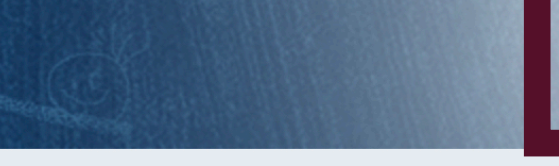

SIE BEFINDEN SICH HIER: THÜRINGER SCHULPORTAL | SCHULPORTRÄT | VERWALTUNG

Suche

 $\equiv$ 

TEST Schule fü

VERWALTUNG

| SCHULPORTRÄT               | FEHLER BEI DER SCHÜLERFREIGABE                                                                                                    |
|----------------------------|----------------------------------------------------------------------------------------------------|
| TEST Schule für Schulungen | Wichtige Information für Administrator*innen                                                                                                    |
| AUF EINEN BLICK            | Bitte beachten Sie, dass eine Freigabe von Schüler*innen bei einem Schulwechsel aktuell durch Sie als Adminstartor*innen nicht möglich ist. Senden Sie Name, Vorname und Schule an ⊠ Schulcloud-Support@Thillm.de<br>Vielen Dank für Ihr Verständnis!<br>Hier finden Sie erste Anleitungen zur Verwaltung der Schüler. Weitere Hinweise folgen in Kürze, bzw. diese Anleitungen werden laufend ergänzt. |
| PERSONELLE RESSOURCEN      |                                                                                                    |
| SÄCHLICHE RESSOURCEN       |                                                                                                    |
| SCHULENTWICKLUNG           |                                                                                                    |
| MITWIRKUNG                 | Neue Klasse mit neuen Schüler*innen hinzufügen                                                                                                    |
| SCHULLEBEN                 | 🖹 Bestehende Klassen ins neue Schuljahr versetzen                                                                                                    |
| SCHÜLERSTRUKTURDATEN       | <ul> <li>Klassen oder Kurse neu bilden</li> <li>Einladungen für die Schülerregistrierung erfassen</li> <li>Schüler*innen löschen</li> <li>Schulwechend – Schüler*innen freigeben und aufgehmen</li> </ul>                                                                                                    |
| KOOPERATIONEN              |                                                                                                    |
| DOKUMENTE / LINKS          |                                                                                                    |
|                            |                                                                                                    |
|                            | Schüler*innen in andere Klassen umsetzen                                                                                                    |
| VERWALI UNG                | Klassenlehrer*innen hinzufügen/ändern                                                                                                    |
| Schülerübersicht           | Für Fragen zum Schuljahreswechsel und zur Nutzung der Verwaltung der Schulcloud, wenden Sie sich bitte an 🖾 schulcloud-support@thillm.de                                                                                                    |
| Klassenbildung             |                                                                                                    |
|                            |                                                                                                    |

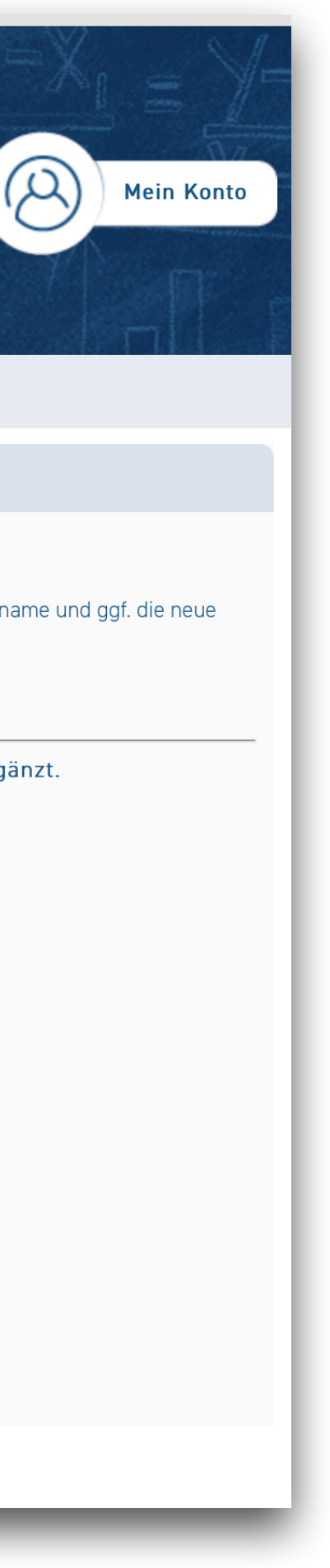

- 4. <u>Schülerübersicht</u> anklicken
- 5. Name in <u>Eingabefeld</u>
- 6. <u>Suchen klicken</u>

7. <u>Bearbeitungssymbol</u> vor dem Vornamen anklicken

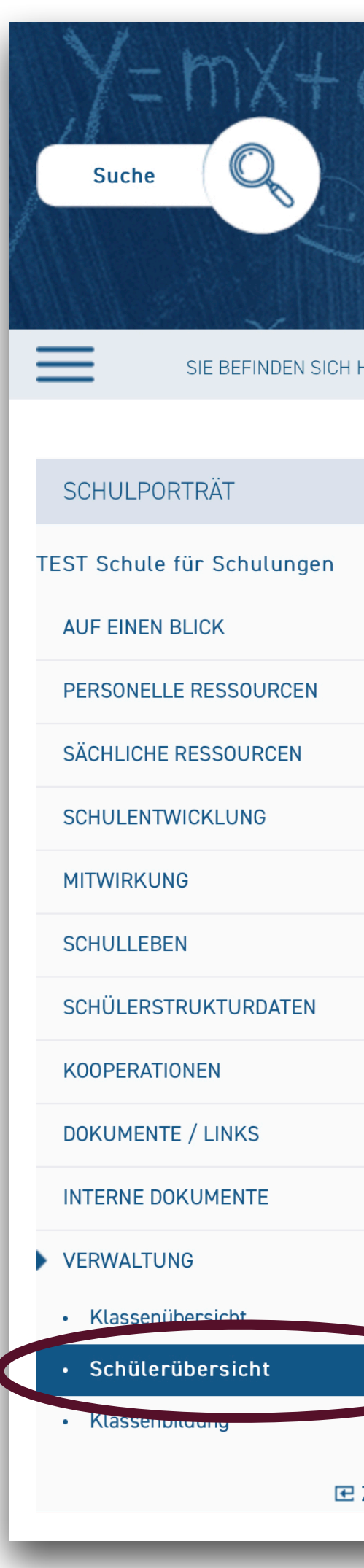

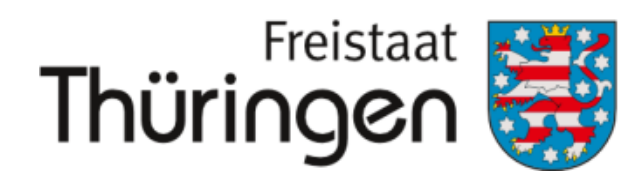

Institut für Lehrerfortbildung, Lehrplanentwicklung und Medien

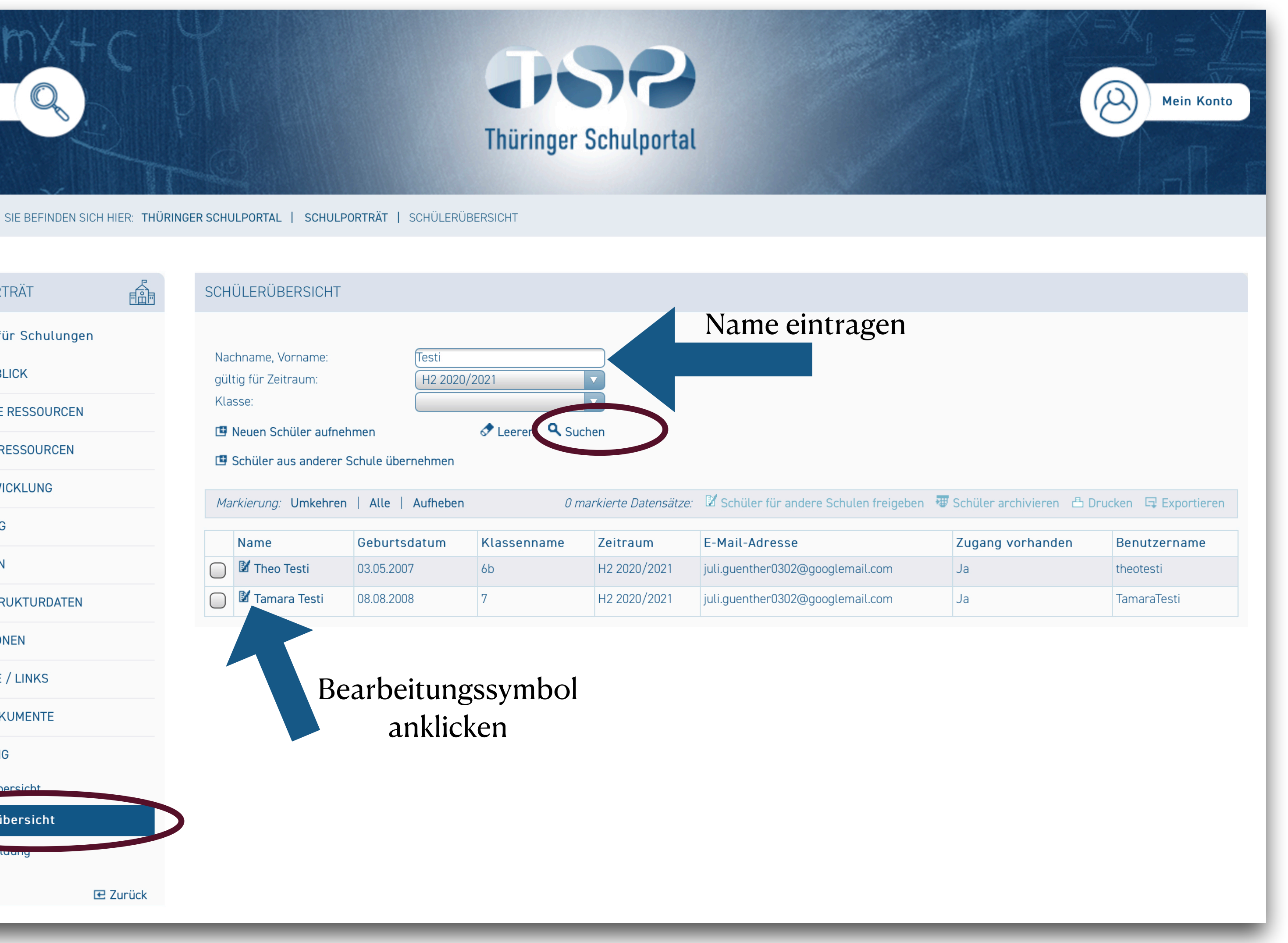

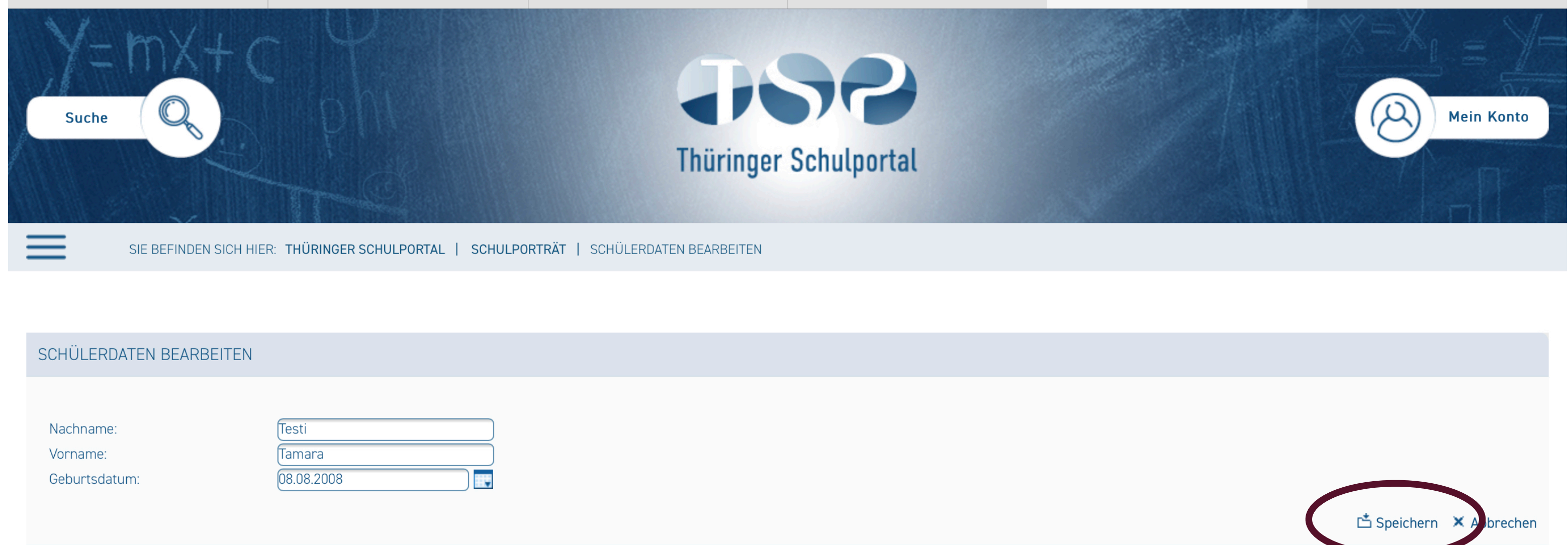

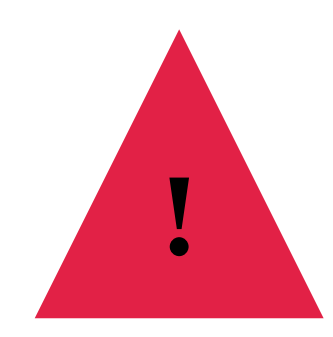

## 8. entsprechenden <u>Angaben</u> <u>anpassen</u>

9. <u>Speichern</u> klicken

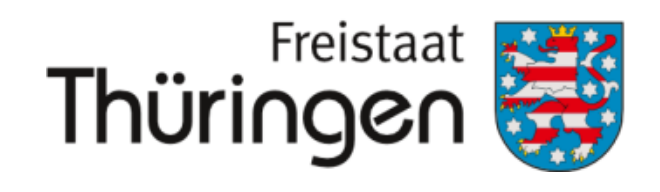

Institut für Lehrerfortbildung, Lehrplanentwicklung und Medien

- Liegt noch keine Registrierung vor, muss die Einladung nach der Änderung neu erzeugt werden.
- Die Änderungen werden erst nach einer Synchronisationszeit in die Cloud übertragen.

 $\hat{\mathcal{S}}$ 

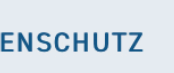